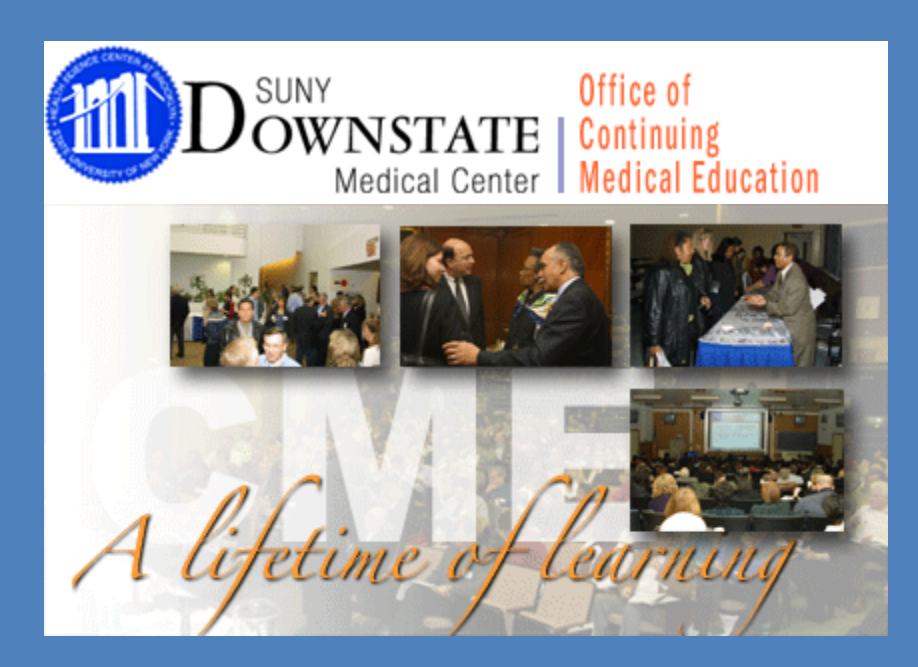

## Access My Downstate CME anytime, anywhere.

## MY DOWNSTATE CME

The Downstate online CME portal.

Last Update 7/11/16

#### Welcome to the Downstate online CME portal.

#### The online portal will allow you to:

- View upcoming live and online CME events
- Submit applications for a new CME activity
- Print transcripts and certificates (coming soon)
- Claim CME credit (coming soon)
- And much more!

You will be able to access **My Downstate CME** at anytime, anywhere.

To begin, Click on your web browser and go to www.downstate.edu/cme

## \*Please use Google Chrome or Firefox. Will not work using Internet Explorer

## **To Get Google Chrome**

- 1. Go to Google.com
- 2. Type Chrome
- 3. Click on Chrome Browser
- 4. Click on Download Chrome

|      | Google | chrome 🌷 🔍                                                                                                    |
|------|--------|----------------------------------------------------------------------------------------------------|
|      |        | All Apps News Images Videos More - Search tools                                                                                                    |
|      |        | About 536,000,000 results (0.28 seconds)                                                                                                    |
|      |        | Chrome Browser - Google<br>https://www.google.com/chrome/browser/desktop/  Google Chrome is a fast, simple, and secure web browser, built for the modern web.<br>Web Store - Chrome extensions - Chrome Browser - Chromebooks |
| rome |        | DOWNLOAD ~ SET UP ~ CHROMEBOOKS ~ CHROME                                                                                                    |
|      | Get    | a fast, free web browser                                                                                                    |
|      |        | One browser for your computer, phone and tablet                                                                                                    |
|      |        | Download Chrome                                                                                                    |

Download Chrome for another platform

## 1. Go to www.downstate.edu/cme

2. On the left hand side, click on to "My Downstate CME"

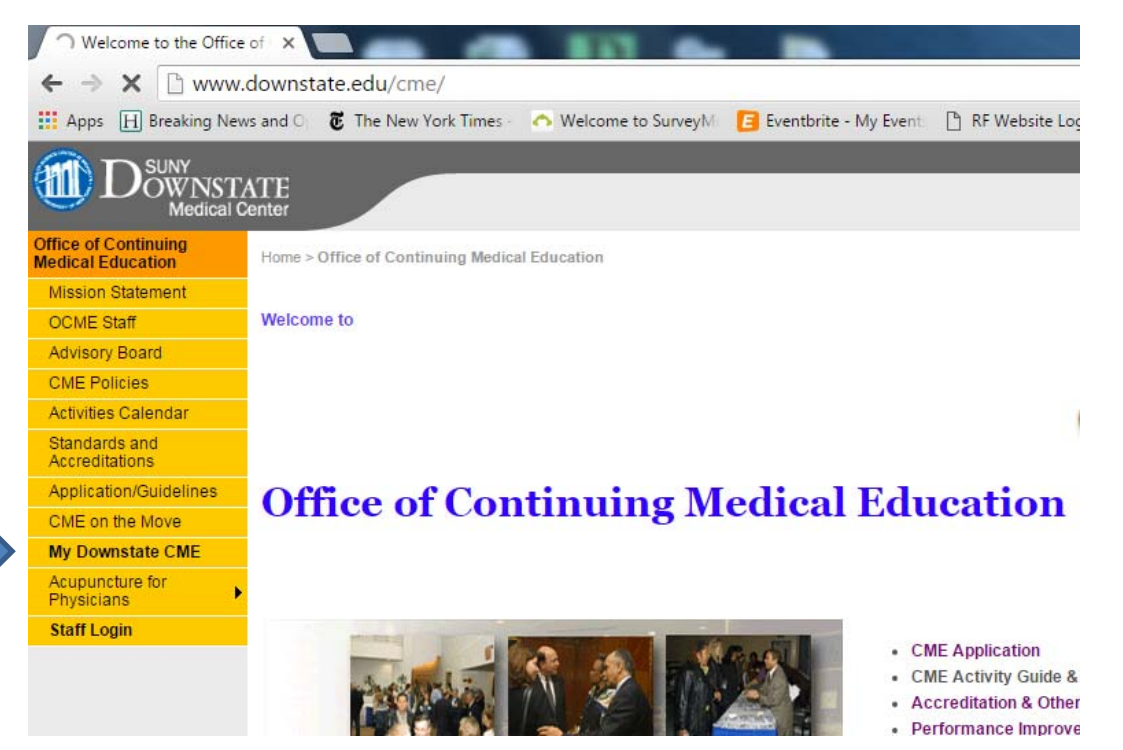

## 3. Login into the Database or create a profile.

| •                                                                                                    |                                                                                                    |                                            |                                                                                     | T                                    |
|----------------------------------------------------------------------------------------------------|----------------------------------------------------------------------------------------------------|--------------------------------------------|-------------------------------------------------------------------------------------|--------------------------------------|
|                                                                                                    | VTE<br>enter                                                                                               |                                            |                                                                                     |                                      |
| Home Ap                                                                                                | oplications Calendar/Reg                                                                                   | gistration I                               | tegularly Scheduled Series                                                          |                                      |
| Welcome                                                                                                |                                                                                                    |                                            |                                                                                     |                                      |
| Mission Statement                                                                                      |                                                                                                    |                                            |                                                                                     |                                      |
| The mission of the Q<br>education (CME) pro                                                            | ffice of Continuing Medical Educe<br>ogram that meets the needs of thos                                    | ation (OCME) is to<br>se involved in teach | provide and support a comprehensive co<br>ing, medical research, and the delivery o | ontinuing medical<br>of health care. |
| Welcome to the Down                                                                                    | nstate online CME portal, it allo                                                                          | ows you to:                                |                                                                                     |                                      |
| View upcoming in     Submit applicatio     Print transcripts a     Claim CME credit     And much more! | ve and online CME events<br>ns for a new CME activity<br>and certificates (coming soon)<br>t (coming soon) |                                            |                                                                                     |                                      |
| Access My Downstate                                                                                    | CME anytime, anywhere.                                                                                     |                                            |                                                                                     |                                      |
| Username                                                                                               | emitton                                                                                                    |                                            |                                                                                     |                                      |
| Password                                                                                               |                                                                                                    |                                            |                                                                                     |                                      |
|                                                                                                    |                                                                                                    | Sign In                                    |                                                                                     |                                      |
| Don't have a profile? C                                                                                | lick here to create a profile!                                                                             |                                            |                                                                                     |                                      |
| Forgot your Password                                                                                   | ? Get it now!                                                                                              |                                            |                                                                                     |                                      |
| © 2016 SUNY Downstate Medic<br>© 2003-2016 HighMarksCE - A                                             | al Center. All rights reserved.<br>Division of Attendee Interactive, LLC - All righ                        | hts reserved                               |                                                                                     | Home   Client Sign In                |
|                                                                                                    |                                                                                                    |                                            |                                                                                     |                                      |

## 4. Create a profile and save

| Eventbrite - Manage Even ×                          | Annual I                                  | sand load "           | -                     |                         | -               |
|-----------------------------------------------------|-------------------------------------------|-----------------------|-----------------------|-------------------------|-----------------|
| ctive LLC [US] https://www.highmarksce.com/suny/dov | wnstate/index.cfm?do=att.newSp            | кProfile              | -                     |                         | 0               |
| The New York Times - 🔿 Welcome to SurveyM 📵 Eventb  | rite - My Event 📋 RF Website Login 🔞      | Wufoo · Form Manage   | SUNY Downstate Mec    | P Pandora Internet Rad  | SUNY Employee S |
| Downstate                                           |                                           |                       |                       |                         |                 |
| Medical Center                                      |                                           |                       |                       |                         |                 |
| Home                                                |                                           |                       |                       |                         |                 |
|                                                     |                                           |                       |                       |                         |                 |
| Create A Profile                                    |                                           |                       |                       |                         |                 |
|                                                     |                                           |                       |                       |                         |                 |
| Use the form below to create a profile.<br>sign in. | After creating this profile, you will rec | eive an email with yo | our username and pass | word, which can be used | to              |
| u u u u u u u u u u u u u u u u u u u               | * indicates a re                          | quired item           |                       |                         |                 |
| -Contact Information                                | - indicates a re                          | quireu item.          |                       |                         |                 |
| Contact mormation                                   |                                           |                       |                       |                         |                 |
| Prefix:                                             |                                           |                       |                       |                         |                 |
| *First Name:                                        |                                           |                       |                       |                         |                 |
| Middle Name:                                        |                                           |                       |                       |                         |                 |
| *Last Name:                                         |                                           |                       |                       |                         |                 |
| Suffix:                                             | Contact Information                       |                       |                       |                         |                 |
| Degree:                                             |                                           |                       |                       |                         |                 |
| *Institution:                                       |                                           |                       |                       |                         |                 |
| Title:                                              |                                           |                       |                       |                         |                 |
| Address 1:                                          |                                           |                       |                       |                         |                 |
| Address 2:                                          |                                           |                       |                       |                         |                 |
| Address 3:                                          |                                           |                       |                       |                         |                 |
| City:                                               |                                           |                       |                       |                         |                 |
| State/Province:                                     | SELECT                                    |                       |                       |                         |                 |
| Bostal Code:                                        |                                           |                       |                       |                         |                 |
| Country                                             |                                           |                       |                       |                         |                 |
| Country:                                            | SELECT COUNTRY                            | *                     |                       |                         |                 |
| *Phone:                                             |                                           |                       |                       |                         |                 |
| *Email:                                             |                                           |                       |                       |                         |                 |
| ) 🔯 🖸 🔣 🥃 🔞                                         |                                           |                       |                       |                         |                 |
| ) 🖄 🖸 👑 🛜 🔞 🤅                                       |                                           |                       |                       |                         |                 |

5. Choose from the Menu on the left to view application or Click on "Create New Application" to add application.

| Home Applications Calendar/Registration Regularly Scheduled Series                                                                                                    |                       |
|----------------------------------------------------------------------------------------------------|-----------------------|
| My Applications                                                                                                    | Edeline Mitton        |
|                                                                                                    | My Credits            |
| Use this section to submit one or more applications for consideration.                                                                                                    | My Orders             |
| Application Submissions                                                                                                    | My Applications       |
| You are unable to edit applications once finalized. To make changes contact the OCME at 718-270-2422 or<br>e-mail us at ocme@downstate.edu                                                                                                    | My Account            |
| 1. too - 40 Annual transpant symposum: not topics in Live Kanley Johabon<br>Activity Type: Course<br>Submission Status: Incomplete<br>Vew/Pntt   Delete 2. 108 - 4th Annual Enging Trends in Dialysis<br>Activity Type: Course<br>Submission Status: Incomplete<br>View/Phtt Create New Application |                       |
| © 2016 SURV Downstate Medical Center. All rights reserved.<br>© 2003-2016 HighMarksCE - A Division of Attendee Interactive, LLC - All rights reserved.                                                                                                    | Home   Client Sign In |
|                                                                                                    |                       |
|                                                                                                    |                       |

6. Use the Tabs to add information. Be sure to SAVE before moving on to the next tab.

| Create New Application                                                                                                    | Edeline Mitton  |
|----------------------------------------------------------------------------------------------------|-----------------|
|                                                                                                    | My Applications |
| Use the tabs below to add information to your application. Required items are noted in red text and must<br>be completed before submitting your application. Once you have completed a tab, click Save before moving            | My Account      |
| on to the next step. You may click on any of the other tabs after completing the title tab.                                                                                                    | Sign Off        |
| Please be sure to click Save before moving on to (or clicking) the next tab. Any unsaved data will<br>be lost.                                                                                                    |                 |
| I. Activity Title         2. People         3. Objectives         4. Competency         5. Planning         6. Documents           7. Preview         6. Finalize         5. Planning         6. Documents         6. Documents |                 |
| - Title                                                                                                    |                 |
| Please provide the title of your activity below.                                                                                                    |                 |
|                                                                                                    |                 |
|                                                                                                    |                 |
| Check Spelling Characters Left 300                                                                                                    |                 |
|                                                                                                    |                 |
| *Sponsoring Institution(s)                                                                                                    |                 |
| Please enter your organization and department name.                                                                                                    |                 |
|                                                                                                    |                 |
|                                                                                                    |                 |
| Check Spelling Characters Left 150                                                                                                    |                 |
|                                                                                                    |                 |
| Activity Type                                                                                                    |                 |
| Choose RSS for Grand Rounds, Tumor Boards, M&M, and Journal Clubs. Choose Course for Annual<br>symposia and conferences.                                                                                                    |                 |
|                                                                                                    |                 |
| SELECT •                                                                                                    |                 |
| SELECT •                                                                                                    |                 |
| SELECT •                                                                                                    |                 |

### **Renewing your CME activity – For New Users.**

1.Go to Calendar/Registration and click on "Register Now"

| DSUNY<br>Medical Center               |                                                |                                        |              |                 |  |  |  |
|---------------------------------------|------------------------------------------------|----------------------------------------|--------------|-----------------|--|--|--|
| Home Calendar/Regi                    | istration Regularly Scheduled                  | l Series                               |              |                 |  |  |  |
| Upcoming Activit                      | ies                                            |                                        |              | Edeline Mitton  |  |  |  |
| Below is a list of upcoming acti      | vities. Click on the title of the activity for | more information.                      |              | My Orders       |  |  |  |
| Activity                              | Dates                                          | Location                               | Action       | My Applications |  |  |  |
| 2016-2017 RSS Application<br>Renewal  | June 13, 2016 - June 30, 2017                  | Click on Register<br>Now to renew your | Register Now | My Account      |  |  |  |
| ESRD Grand Rounds                     | February 23 - June 27, 2016                    | Parkside Dialysis<br>Clinic            |              | Sign Off        |  |  |  |
| Interfaith Psychiatry Grand<br>Rounds | February 2, 2016 - June 27, 2017               | Main Conference<br>Room                |              |                 |  |  |  |
|                                       |                                                |                                        |              |                 |  |  |  |

2. Sign in. We have entered almost all of the Regularly Schedule Activities therefore click on "Forgot Your Password" before your attempt to register. The system will e-mail you your password.

| $\mathbf{m} \mathbf{D}_{0}^{s}$ | JNY<br>WNSTATE<br>Medical Center   |                                             |
|---------------------------------|------------------------------------|---------------------------------------------|
| Home                            | Calendar/Registration              | Regularly Scheduled Series                  |
| Sign In                         | Required to Regi                   | ister for 2016-2017 RSS Application Renewal |
| Use the optic                   | ons below to sigin and register fo | or 2016-2017 RSS Application Renewal        |
| Existing                        | Account                            |                                             |
| Please ente                     | er your username and password      | 1                                           |
| Username                        | emitton                            |                                             |
| Password:                       |                                    |                                             |
| Forgot you                      | r Password? Get it now!            | Register                                    |
| Create                          | New Account                        |                                             |
|                                 |                                    | - indicates a required item.                |
|                                 | Prefix:                            |                                             |
|                                 | *First Name:                       |                                             |
|                                 | Middle Name:                       |                                             |

#### ALL OTHER USERS.

After you logged into the system, click on Calendar/Registration

Then click on "Register Now"

| wedical Center                       |                               |                                            |               |                       |
|--------------------------------------|-------------------------------|--------------------------------------------|---------------|-----------------------|
| Home Applica                         | tions Calendar/Registratio    | n Regularly Sche                           | eduled Series |                       |
| Activity                             | Dates                         | Location                                   | Action        |                       |
| 2016-2017 RSS Application<br>Renewal | June 13, 2016 - June 30, 2017 | Click on Register Now to<br>renew your RSS | Register Now  | Edeline Mitton        |
| 44th Annual Ophthalmology            | June 9, 2016                  | Alumni Auditorium                          |               | My Credits            |
| Alumni Meeting                       | 8:00 AM - 4:00 PM             |                                            |               | My Orders             |
|                                      |                               |                                            |               | My Applications       |
|                                      |                               |                                            |               | My Account            |
|                                      |                               |                                            |               | Sign Off              |
| © 2016 SUNY Downstate Medical Cent   | er. All rights reserved.      | 4                                          |               | Home   Client Sign In |

## Click on "all RSS Applicants, then the Blue Register button

| Home Applications Calendar/Registra                                                                                                    | tion Regularly Scheduled Series   |                               |
|----------------------------------------------------------------------------------------------------|-----------------------------------|-------------------------------|
| Register For 2016-2017 RSS Appl                                                                                                    | ication Renewal                   | Edeline Mitton                |
| Use the options below to sigin and register for 2016-2017 RSS                                                                                       | Application Renewal.              | My Credits<br>My Orders       |
| Registration Types                                                                                                    | 2016-2017 RSS Application Renewal | My Applications<br>My Account |
| All RSS Applicants 8                                                                                                    | \$350.00                          | Sign Off                      |
| Register                                                                                                    |                                   |                               |
| © 2016 SUNY Downstate Medic al Center. All rights reserved.<br>© 2003-2016 HighMarksCE - A Division of Attendee Interactive, LLC - All rights reser | rved                              | Home   Client Sign In         |

# Scroll down, re-enter your e-mail; enter your department where it ask for "specialty"

| *First Name: Edeline  *Family Name: Mitton  Degree:  *Institution Name: CLUNX Downstate Medical Conter |
|----------------------------------------------------------------------------------------------------|
| *Family Name: Mitton Degree:                                                                           |
| Degree:                                                                                                |
| *Institution Name: OUNV Downstate Medical Conter                                                       |
| institution Name. SONY Downstate Medical Center                                                        |
| Preferred Mailing                                                                                      |
| Address. 450 Clarkson Avenue                                                                           |
| Address 2: MS 1244                                                                                     |
| City: Brooklyn                                                                                         |
| State/Province/Region: New York v /                                                                    |
| Postal Code: 11203                                                                                     |
| Country: United States •                                                                               |
| * Phone Number: 7182702422                                                                             |
| Fax Number:                                                                                            |
| * Preferred Email: emitton@downstate.edu                                                               |
| *Confirm Email:                                                                                        |
| Additional Information                                                                                 |
| * Specialty: SELECT •                                                                                  |
| *Profession: Non-Physician •                                                                           |

## Fill-out the renewal form.

3. The Renewal Form will ask you "Why" for question #1 and #2. Do not leave blank, write "NA" if not applicable.

| Register F                                                                                                    | For 2016-20                                                 | 17 RSS Application F                | Renewal                        | Edeline Mitton  |
|----------------------------------------------------------------------------------------------------|-------------------------------------------------------------|-------------------------------------|--------------------------------|-----------------|
|                                                                                                    |                                                             |                                     |                                | My Credits      |
| Contact Informa                                                                                                | ation <sup>©</sup> Additional D                             | etails Registration Item Paymen     | t Information                  | My Orders       |
| Additional E                                                                                                   | etails                                                      |                                     |                                | My Applications |
| Practice Gaps                                                                                                  |                                                             |                                     |                                | My Account      |
| *1. Have the act                                                                                               | ivity professional p                                        | actice gaps to be addressed chang   | ed? If you select NO,          | Sign Off        |
| ● Yes ◎ No<br>* Why?                                                                                           |                                                             |                                     |                                |                 |
| Characters Left: 100                                                                                           | 0                                                           |                                     | li li                          |                 |
| Characters Left 100<br>*2. Have the obj<br>section below th                                                    | □<br>iectives of the activi<br>iat asks Why?                | ty changed? If you select NO, pleas | e fill 'Not applicable' in the |                 |
| Characters Left 100<br>*2. Have the obj section below th<br>Yes  No<br>* Why?                                  | ectives of the activi<br>at asks Why?                       | ty changed? If you select NO, pleas | e fill 'Not applicable' in the |                 |
| Characters Left 100 *2. Have the obj section below th @ Yes @ No * Why? Characters Left 100                    | 0<br>jectives of the activi<br>lat asks Why?<br>0           | ty changed? If you select NO, pleas | e fill 'Not applicable' in the |                 |
| Characters Left 100  *2. Have the obj section below th  Yes No  * Why?  Characters Left 100  Number of Applica | 0<br>jectives of the activi<br>at asks Why?<br>0<br>ations. | ty changed? If you select NO, pleas | e fill 'Not applicable' in the |                 |

4. For Registration Item, click on the Down Arrow to enter the number of application being renewed

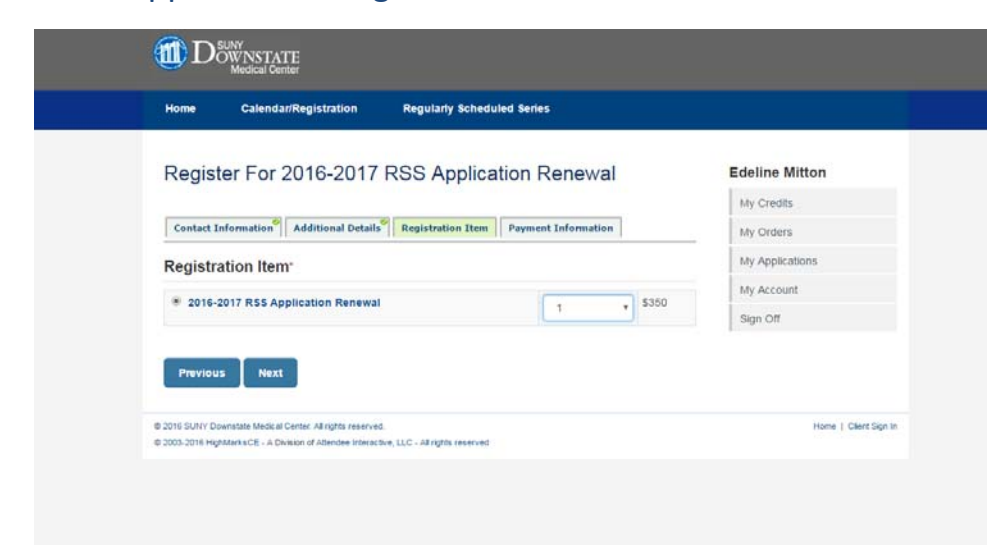

## **Payment Information**

At this time we are not accepting Credit Cards online, you may call or fax the number. Check the "Pay Later" box. If you are forwarding a check or have already paid click the "Check" box. Click Submit.

|                                                                                                    |                                                               |                                           |                                            | My Credits      |
|----------------------------------------------------------------------------------------------------|---------------------------------------------------------------|-------------------------------------------|--------------------------------------------|-----------------|
| Contact Information Additional Details R                                                                                                    | tegistration Item <sup>©</sup> Pi                             | yment Informatio                          | n                                          | My Orders       |
|                                                                                                    |                                                               |                                           |                                            | My Applications |
| Summary                                                                                                    |                                                               |                                           |                                            | My Account      |
|                                                                                                    |                                                               |                                           |                                            | Sign Off        |
| *** You registration is not complete. Please review<br>make any changes. When All information is corre-<br>confirmation page will follow ***                                                                     | your Registration Sur<br>ct, scroll to the bottom             | nmary and use the<br>of the page, then    | Edit links to<br>click Submit. A           |                 |
| Contact mormation                                                                                                    |                                                               |                                           |                                            |                 |
| Edeline Mitton<br>SUNY Downstate Medical Center<br>450 Clarkson Avenue<br>MS 1244<br>Brooklyn, NY 11203<br>7182702422<br>emitton@downstate.edu                                                                   |                                                               |                                           |                                            |                 |
| Additional Details                                                                                                    |                                                               |                                           | edit                                       |                 |
| Please click 'edit' link above to change your demograp                                                                                                    | pic informaiton                                               |                                           |                                            |                 |
| Registration Item                                                                                                    |                                                               |                                           | edit                                       |                 |
| Order Details                                                                                                    | Quantity                                                      | Unit Price                                | Total                                      |                 |
| 2016-2017 RSS Application Renewal                                                                                                    | 1                                                             | \$350.00                                  | \$350.00                                   |                 |
| Payment Information                                                                                                    |                                                               |                                           |                                            |                 |
| Enter your payment information below. The Regis<br>order. The next page cannot be sent to you until it<br>once. This can take up to 2 minutes at peak ti<br>Check - Enter check number:<br>Pay Later<br>Previous | stration Processing ser<br>the order is fully proce:<br>imes. | ver will actually be<br>sed. Please click | processing your<br>"Submit" only<br>Submit |                 |
|                                                                                                    |                                                               |                                           |                                            |                 |

A receipt will be forwarded to you. You can also view the renewal information by clicking on "My Orders".